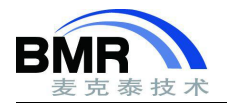

## 如何下载和使用 CMSIS-Pack 芯片支持包?

## 介绍

ARM® Cortex<sup>™</sup> 微控制器软件接口标准 (CMSIS) 是 Cortex-M 处理器系列的与供应商无关的硬件抽象层。 CMSIS 可实现与处理器和外设之间的一致且简单的软件接口,从而简化软件的重用,缩短微控制器开发人员新手的 学习过程,并缩短新设备的上市时间。

本文将介绍在 IAR 中如何下载和使用 CMSIS-Pack 芯片支持包。分为两个步骤,安装 CMSIS-Pack 芯片支持包 和通过 Pack 包创建工程。

## 一、安装 CMSIS-Pack 芯片支持包

- 1、在 IAR 软件中,通过 Project->CMSIS-Manager 打开 CMSIS 管理软件。
- 2、在 Devices 标签页中根据列表选择要使用到的芯片。

| 😢 Packs     | E Devices | 🛚 Boards 📑 Examples 📮 Console 🤨 Error Lo |  |  |
|-------------|-----------|------------------------------------------|--|--|
| Search D    | )evice    |                                          |  |  |
| Device      |           | Summary                                  |  |  |
| > • APEXMIC |           | 14 Devices                               |  |  |
| > • •       | RM        | 58 Devices                               |  |  |

图-1

3、在 Packs 标签页下选择要使用到的 Pack 包,点击右侧的"install"标签页安装芯片支持包。

| IAR Embedded Workbench CN<br>File Edit Search CMSIS Manage                                                                 | 1SIS Manager<br>er Window Help |                                                                                                    |                                                                                                    |
|----------------------------------------------------------------------------------------------------|--------------------------------|----------------------------------------------------------------------------------------------------|----------------------------------------------------------------------------------------------------|
| 🗑 🚱 🕶 🔗 🕶 🖗 🖛 🖗 👁 🗇                                                                                                    | ▼ ⇔ ▼                          |                                                                                                    |                                                                                                    |
| ♦ BlinkLED.rteconfig 🛛 ♦ EmptyN                                                                                            | /lain.rteconfig 🛛 🗖            | 💼 Packs 🛛 📕 Devices 📓 Boards 📑 Examples 🗟 Cons                                                                                                    | ole ❷Error Log ≔ Pack Properties                                                                                                    |
| Components S Resolve                                                                                                    | 0                              | Search Pack                                                                                                    |                                                                                                    |
| Software Compon S Variant<br>MSP432E401Y<br>> CMSIS<br>> CMSIS Driver<br>> Device<br>I I I I I I I I I I I I I I I I I I I | Vendor Vers<br>Texas Instru    | Pack  SONIX.SN32F7_DFP  TexasInstruments.MSP432E4_DFP  3.2.6 (2018-10-31)  Previous  TexasInstruments.MSP432P4xx DFP  Toshiba.TC3567C_ROM002  Toshiba.TC35678_ROM002  Toshiba.TC35680_ROM002 | Action Description   Install SONiX SN32F7 Series Device Support and Exa   Up to d Device Family Pack for Texas Instruments Simp   Remove Bugfixes: - Fix PDSC sequence to enable TexasInstruments.MSP432E4_DFP - Previous P   Install Device Family Pack for Texas Instruments Simp   Install Toshiba TC3567C/TC3567D ROM002 Device Support   Install Toshiba TC35678/7C375681 ROM002 Device S |

图-2

## 二、创建 CMSIS 工程

- 1、通过 File->Create New Workspace 创建工作空间。
- 2、通过 Project->Create Project 选项创建新工程,选择"Empty CMSISPack project"创建 CMSIS 工程。

邮箱: info@bmrtech.com 网址: www.bmrtech.com

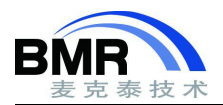

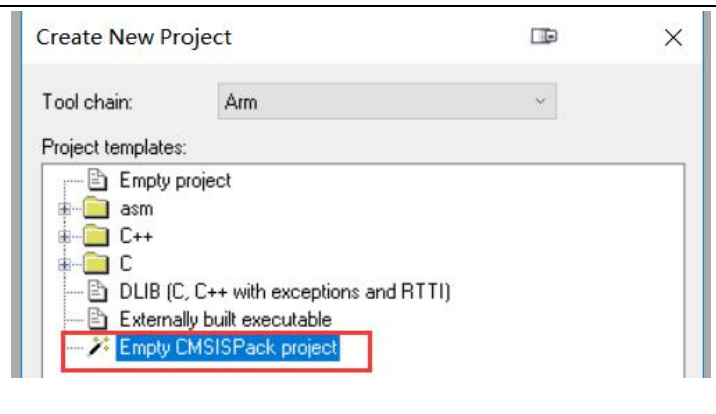

图-3

- 3、选择 Save Project 保存项目,注意项目的保存路径不能与 Workspace 的路径一致。
- 4、在弹出的 Select device 窗口中选择要使用的 device 芯片。

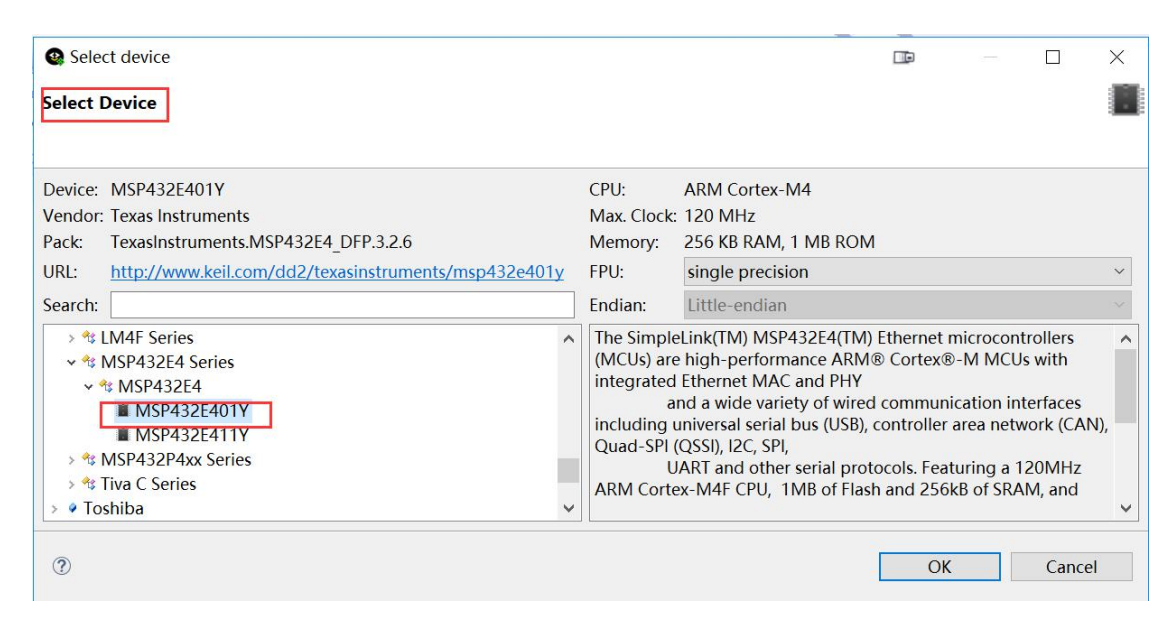

图-4

5、在打开的 CMSIS Manager 页面,选择要使用到的其他软件组件或者所选设备的示例工程。

| 🕸 Packs 🔳 Devices 💷 Boards 📑 Ex | amples 🛛 | Console 🔮 Error Log                         |                              |
|---------------------------------|----------|---------------------------------------------|------------------------------|
|                                 |          | ☑ Only show e                               | xamples from installed packs |
| Search Example                  |          |                                             |                              |
| Example                         | Action   | Description                                 |                              |
| BlinkLED (MSP-EXP432E401Y)      | Import   | This is a basic example demonstrating the o | k                            |
| EmptyMain (MSP-EXP432E401)      | Import   | This is a basic example providing an empty  |                              |
| NN-example-cifar10 (EWARM S     | Import   | Neural Network CIFAR10 example              |                              |
| NN-example-gru (EWARM Simu      | Import   | Neural Network GRU example                  |                              |

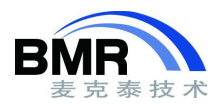

6、在 CMSIS Manager 页面中的 Components 标签页中选择要使用到的其他软件组件,例如 DSP 函数库等。若选择 软件组件时出现黄颜色的高亮警告,说明该软件组件依赖的其他组件未被选择到,在下方的提示框中会提示依赖的 组件是哪一个组件,还需要将提示的该组件勾选。

| Software Compon   | S     | Variant    | Vendor       | Versi                                               | Description                                   |  |  |
|-------------------|-------|------------|--------------|-----------------------------------------------------|-----------------------------------------------|--|--|
| MSP432E401Y       |       |            | Texas Instru |                                                     | ARM Cortex-M4 120 MHz, 256 KB RAM, 1 ME       |  |  |
| CMSIS             |       |            |              |                                                     | Cortex Microcontroller Software Interface Con |  |  |
| CORE              |       |            | ARM          | 5.3.0                                               | CMSIS-CORE for Cortex-M, SC000, SC300, ARI    |  |  |
| DSP               |       | Library    | ARM          | 1.7.0                                               | CMSIS-DSP Library for Cortex-M, SC000, and !  |  |  |
| <b>NN Lib</b>     |       |            | ARM          | 1.2.0                                               | CMSIS-NN Neural Network Library               |  |  |
| RTOS (API)        |       |            |              | 1.0.0                                               | CMSIS-RTOS API for Cortex-M, SC000, and SC    |  |  |
| RTOS2 (API)       |       |            |              | 2.1.3                                               | CMSIS-RTOS API for Cortex-M, SC000, and SC    |  |  |
| CMSIS Driver      |       |            |              |                                                     | Unified Device Drivers compliant to CMSIS-Dr  |  |  |
| 🗸 💠 Device        |       |            |              |                                                     | Startup, System Setup                         |  |  |
| Startup           |       |            | TexasInstrur | 3.2.3                                               | System Startup for MSP432E401Y                |  |  |
| Validation Output |       |            | De           | scriptio                                            | n                                             |  |  |
| ARIVI::CIVISIS.D  | SP.LI | Drary      | Ad           | ditional                                            | software components required                  |  |  |
| require Cclas     | s="(  | MSIS", Cgr | oup="CORSel  | ect com                                             | ponent from list                              |  |  |
| ARM::CMSIS.CORE   |       |            | CM           | CMSIS-CORE for Cortex-M, SC000, SC300, ARMv8-M, ARI |                                               |  |  |

图-6

7、将提示的软件组件勾选上后,可以通过上方的"Resolve"按钮消除警告。

8、通过 File->Save 选项使上述的 CMSIS 配置生效, IAR 将会自动在工程中填充 CMSIS Manager 页面中勾选和配置 的项目文件。如下图所示,在勾选 DSP 函数库后,在 IAR 工程中将出现 DSP 函数库相关的文件。

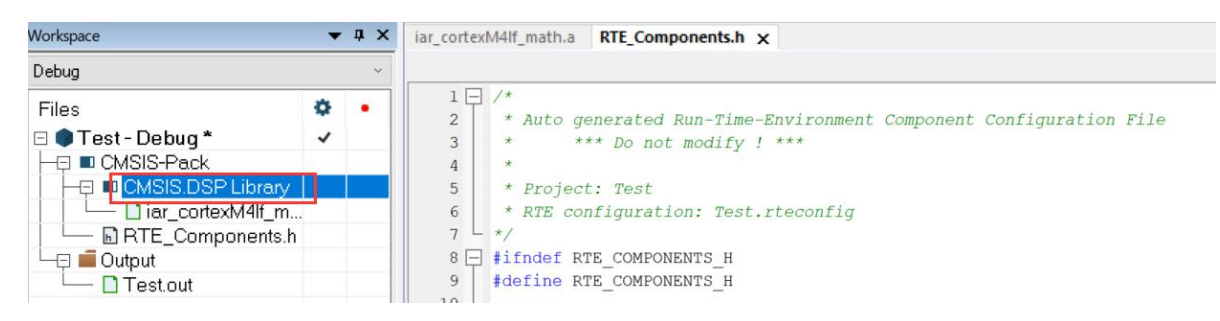

图-7